## GUIDA AL PAGAMENTO DELLA QUOTA D'ISCRIZIONE MEDIANTE SISTEMA pagoumbria

1. Sito web: <u>https://pagoumbria.regione.umbria.it/</u>

## 2. Cliccare su ACCESSO PAGAMENTI SPONTANEI

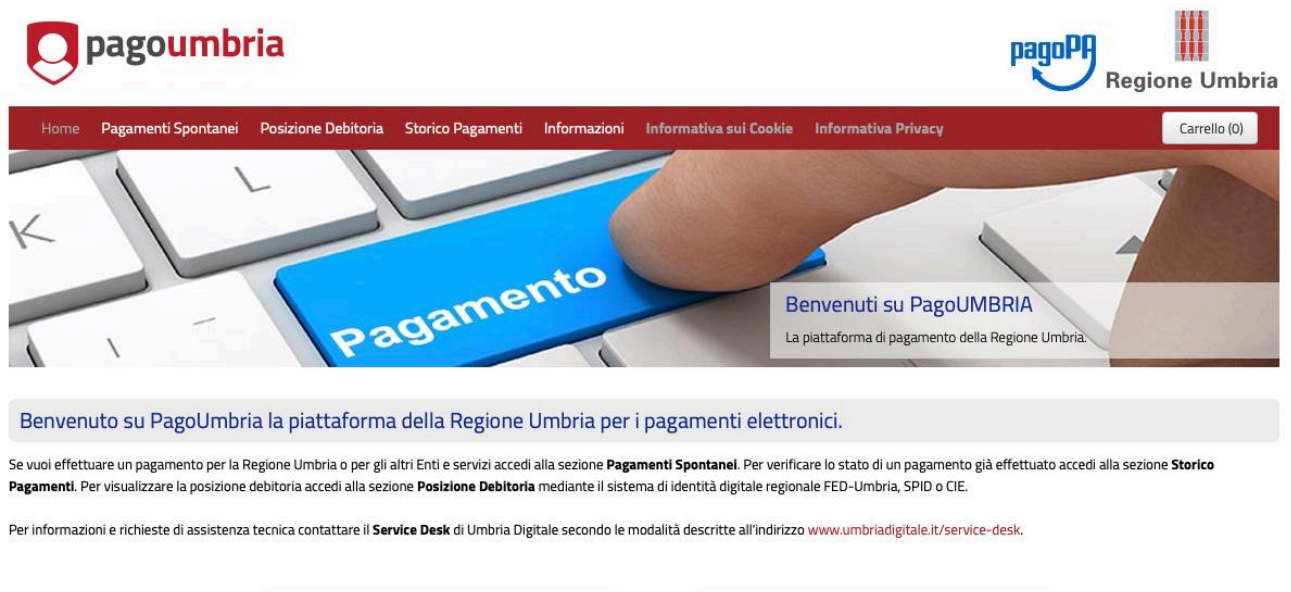

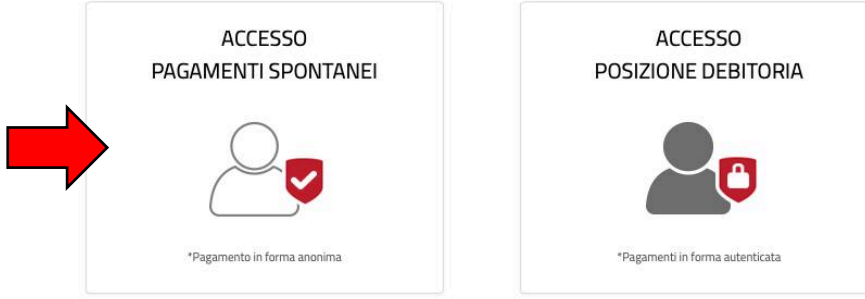

3. Cliccare su Universita' degli studi di Perugia

|   | gamenti Spontanei Posizione Debitoria Storico Pagamenti Informazioni Informativa sui Cookie Informativa Privacy | Carrello |
|---|----------------------------------------------------------------------------------------------------|----------|
|   | Comunita' Montana Orvietano Narnese Amerino Tuderte                                                             |          |
|   | Consenergiagreen                                                                                                |          |
|   | Istituto Zooprofilattico Sperimentale dell'Umbria e delle Marche                                                |          |
|   | Ordine degli Ingegneri della Provincia di Perugia                                                               |          |
|   | Ordine degli Psicologi della Regione Umbria                                                                     |          |
|   | Ordine dei Giornalisti della Regione Umbria                                                                     |          |
|   | Provincia di Perugia                                                                                            |          |
|   | Provincia di Terni                                                                                              |          |
|   | Regione Umbria                                                                                                  |          |
|   | Scuola Umbra di Amministrazione Pubblica                                                                        |          |
| N | Universita' degli studi di Perugia                                                                              |          |

4. Cliccare su Iscrizione a eventi - Dip. Fisica e Geologia

| Home |                       | Posizione Debitoria        | Storico Pagamenti | Informazioni | Informativa sui Cookie | Informativa Privacy | Carrello (0) |
|------|-----------------------|----------------------------|-------------------|--------------|------------------------|---------------------|--------------|
|      | Iscrizione a eventi - | Centro Ce.Se.R.P.          |                   |              |                        |                     |              |
|      | Iscrizione a eventi - | Centro C.I.P.L.A.          |                   |              |                        |                     |              |
|      | Iscrizione a eventi - | Centro C.I.R.I.A.F.        |                   |              |                        |                     |              |
|      | Iscrizione a eventi - | Centro C.U.M.E.            |                   |              |                        |                     |              |
|      | Iscrizione a eventi - | Centro Linguistico d'Aten  | eo                |              |                        |                     |              |
|      | Iscrizione a eventi - | Centro Servizi Bibliotecar | i                 |              |                        |                     |              |
|      | Iscrizione a eventi - | Centro S.M.A.Art.          |                   |              |                        |                     |              |
|      | Iscrizione a eventi - | Dip. Chim. Biol. Biotecn.  |                   |              |                        |                     |              |
|      | Iscrizione a eventi - | Dip. Economia              |                   |              |                        |                     |              |
|      | Iscrizione a eventi - | Dip. Filosofia             |                   |              |                        |                     |              |
|      | Iscrizione a eventi - | Dip. Fisica e Geologia     |                   |              |                        |                     |              |
|      |                       |                            |                   |              |                        |                     |              |

| Iscrizione a convegni, eventi, se               | minari - Dipartimento di Fisica e Geologia                                |  |  |  |  |  |
|-------------------------------------------------|---------------------------------------------------------------------------|--|--|--|--|--|
| Importo     *     400 (o 360 se avente diritto) |                                                                           |  |  |  |  |  |
| Causale                                         | Paleoantro 2022 Nome Cognome Causale                                      |  |  |  |  |  |
| Anno di Riferimento                             | 2021 \$                                                                   |  |  |  |  |  |
| Codice fiscale/P.IVA                            | Codice fiscale di chi effettua il pagamento                               |  |  |  |  |  |
| Nominativo/denominazione                        | * nome e cognome di chi effettua il pagamento<br>Nominativo/denominazione |  |  |  |  |  |
| Indirizzo email                                 | * indirizzo email di chi effettua il pagamento                            |  |  |  |  |  |
| Specifica motivo<br>pagamento                   | Scuola di Paleoantropologia 2022 Nome<br>Cognome (del/della partecipante) |  |  |  |  |  |
| 😢 Reimposta i dati                              |                                                                           |  |  |  |  |  |

5. Compilare i campi come indicato nell'immagine

6. Procedere al pagamento secondo la modalità prescelta e <u>conservare la</u> <u>ricevuta</u>.